| Classification | Classification DCON Utility Pro FAQ |         |       |      |            | No.  | DCON_002 |
|----------------|-------------------------------------|---------|-------|------|------------|------|----------|
| Author         | Martin                              | Version | 1.0.0 | Date | 2020/12/23 | Page | 1/2      |

# How to manage and maintain all configured modules by using Save/Load project function?

DCON Utility Pro provides the Save Project function from V4.0.0.1.

# The main purposes of saved project data are

- a. Save all modules' communication parameters, it helps restore the original search result quickly if there are many modules on RS-485 network.
- b. Saving module settings in detail, it helps to understand what functions the module has and saves paperwork time for recording module settings.

# Usage scenario:

Suppose a case is arranged with many modules scattered in a building, and these modules will be configured with different configurations according to requirements. There are usually the following requirements

1. Need to save the communication parameter records of each module (COM Port, Protocol, Baud Rate, Checksum, Parity format, etc.).

2. Need to have detailed records for each module (Power On Value, Safe Value, Watchdog, AI input range, AO output range, etc.).

3. Ensure that the correct settings can be provided for comparison when updating and replacing modules due to damage in the future.

When the case is completed, everything is ready. After a few years, some modules will be damaged and updated. Whether the updated module settings are correct can use the "Load Project" function to help check on-site whether the updated module settings are the same as the data stored at the beginning. This is a very important task for the follow-up maintenance and operation of the case.

|                                                                                                    |                                                                                                    |                                                                                                    | INO.                                                                                                    | DCON_002                                                                                              |                                                                                                    |                                                        |                                                                                          |
|----------------------------------------------------------------------------------------------------|----------------------------------------------------------------------------------------------------|----------------------------------------------------------------------------------------------------|----------------------------------------------------------------------------------------------------|----------------------------------------------------------------------------------------------------|----------------------------------------------------------------------------------------------------|--------------------------------------------------------|------------------------------------------------------------------------------------------|
| uthor                                                                                                    | Martin                                                                                                    | Version                                                                                                    | 1.0.0                                                                                                    | Date                                                                                                  | 2020/12/23                                                                                                    | Page                                                   | 2/2                                                                                      |
|                                                                                                    |                                                                                                    |                                                                                                    |                                                                                                    | ·                                                                                                    |                                                                                                    |                                                        |                                                                                          |
| The following                                                                                                    | g will introduce how                                                                                                    | w to operat                                                                                                    | te the above <sup>-</sup>                                                                                                   | two func                                                                                              | tions.                                                                                                    |                                                        |                                                                                          |
| 1. Save pro                                                                                                    | ject function                                                                                                    |                                                                                                    |                                                                                                    |                                                                                                    |                                                                                                    |                                                        |                                                                                          |
| Step 1. Com                                                                                                    | plete the module                                                                                                    | search                                                                                                    |                                                                                                    |                                                                                                    |                                                                                                    |                                                        |                                                                                          |
| DCON Utility Pro PC V                                                                                                    | 4.0.0.1                                                                                                    |                                                                                                    |                                                                                                    |                                                                                                    |                                                                                                    |                                                        |                                                                                          |
| ₹ ► !!                                                                                                    |                                                                                                    | 1                                                                                                    | F                                                                                                    | AQ                                                                                                    |                                                                                                    |                                                        |                                                                                          |
| COM13:*<br>8704:701:A:0:NX<br>87082:03:A:0<br>87082:03:A:0<br>87028U:04:A:<br>87028U:04:A:<br>87013:05:A:0<br>tR5:03:60:N81:1<br>- COM1<br>- 7028:01:6:0:N81:1<br>- 7026:03:60:N81:1 | ID         Ad           00:N81:0         -87017Z         2[           00:N81:0         -87017Z         2[           00:N81:0         -8708Z         3[           00:N81:0         -87028U         4[           00:N81:0         -87013         5[           1         1         -87013         5[ | dress         Baud Rate           01h]         115200           02h]         115200           03h]         115200           04h]         115200           05h]         115200           03h]         9600 | Checksum Format<br>Disabled N,8,1<br>Disabled N,8,1<br>Disabled N,8,1<br>Disabled N,8,1<br>Disabled N,8,1<br>Disabled N,8,1 | Status<br>Auto Config. Ena.<br>87PN Slot 0<br>87PN Slot 1<br>87PN Slot 2<br>87PN Slot 3<br>Remote I/O | Description<br>[DCON]4*Slot Auto Configu<br>[DCON]10/20 *AI(mA,mV,V<br>[DCON]2*Counter/Frequenc<br>[DCON]8*AO (V)<br>[DCON]4*AI (RTD)<br>[Modbus RTU]5*DO (Relay I | ration Remote<br>')Differential/Si<br>:y + 2*DO<br>DO) | Comments<br>Supported<br>. Supported<br>Supported<br>Supported<br>Supported<br>Supported |
| DCON Utility Pro PC V 4                                                                                                    | 4.0.0.1                                                                                                    |                                                                                                    |                                                                                                    | 10                                                                                                    |                                                                                                    |                                                        |                                                                                          |
|                                                                                                    |                                                                                                    |                                                                                                    |                                                                                                    |                                                                                                    |                                                                                                    |                                                        |                                                                                          |
| <ul> <li>RU-87P4:01:A:0:N8:</li> <li>-87017Z:02:A:0</li> <li>-87082:03:A:0:I</li> <li>-87028U:04:A:C</li> <li>-87012:05:4:0:I</li> </ul>                                             | 11:0<br>0:N81:0<br>0:N81:0<br>0:N81:0<br>0:N81:0<br>0:N81:0<br>0:N81:0                                                                                                    | 1h] 9600<br>3h] 9600                                                                                                    | Disabled N,8,1<br>Disabled N,8,1                                                                                            | Remote I/O<br>Remote I/O                                                                              | [Modbus RTU]8*AO (V/mA)<br>[Modbus RTU]2*AO + 6*AI +                                                                                                    | ⊦ 3*DO + 3*                                            | Supported<br>Supported                                                                   |
|                                                                                                    |                                                                                                    |                                                                                                    |                                                                                                    |                                                                                                    |                                                                                                    |                                                        |                                                                                          |
| 7026:03:6:0:N81:1                                                                                                    | J                                                                                                    |                                                                                                    |                                                                                                    |                                                                                                    |                                                                                                    |                                                        |                                                                                          |

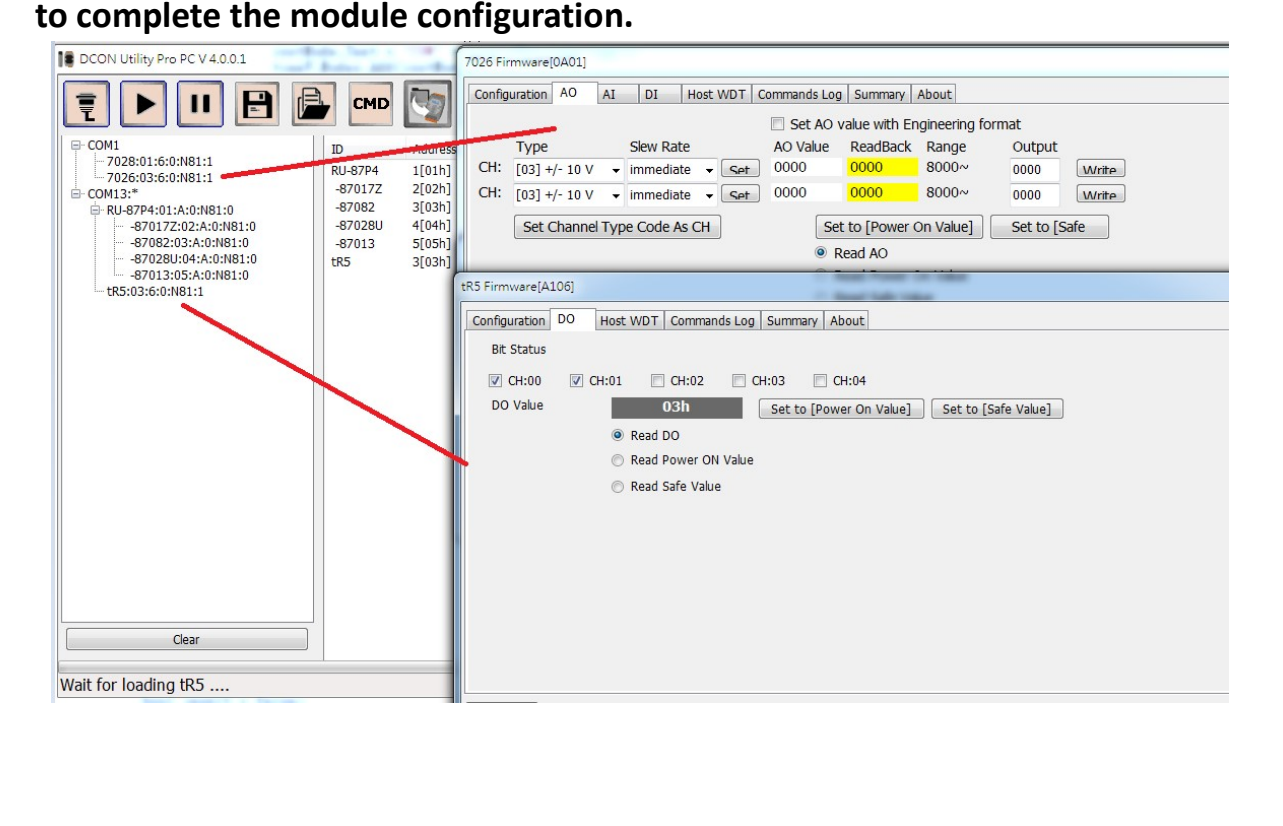

| Classification | DCON Utility Pro FA | AQ      |       |      |            | No.  | DCON_002 |
|----------------|---------------------|---------|-------|------|------------|------|----------|
| Author         | Martin              | Version | 1.0.0 | Date | 2020/12/23 | Page | 3/2      |

# Step 3: Select the "Save Project" function

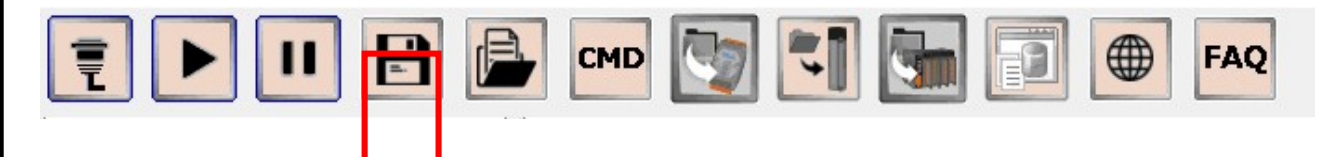

When saving the I/O settings as a project and saving related files, enter some project remarks, which will help you understand the content of the project in the future. It will display the path of the project file after saving.

| Add some comments to project                                                                               |                                       |
|----------------------------------------------------------------------------------------------------|---------------------------------------|
| Version = DCON Utility Pro PC V 4.0.0<br>Date Time = 2020/10/19<br>Description = Application for XXX build | 0.1<br>ding                           |
| ОК                                                                                                    | Cancel                                |
| Saved successfully                                                                                         | ×                                     |
| Project D:\martin\V4\DCON_Utility_F<br>been saved                                                          | Pro\search\project\application_1\ has |
|                                                                                                    | 確定                                    |

| Classification | DCON Utility Pro F                                                      | ٩Q                                                                                                    |             |                                                            |            | No.      | DCON_002 |
|----------------|-------------------------------------------------------------------------|----------------------------------------------------------------------------------------------------|-------------|------------------------------------------------------------|------------|----------|----------|
| Author         | Martin                                                                  | Version                                                                                                    | 1.0.0       | Date                                                       | 2020/12/23 | Page     | 4/2      |
| The"Search     | and Get I/O Configu<br>40.01<br>CMP CMP CMP CMP CMP CMP CMP CMP CMP CMP | rations"in  Tations"in  Tations"in  Baud Rate Checks  earch Options  Rate Protocol  115200 5760 9600 4800 rch RU-87PN Addu rch And Get I/O C tart Search | COM Port se | Descri<br>Descri<br>d 255<br>9200<br>200 ms<br><b>Exit</b> | ption      | Comments |          |
| Clear          |                                                                         |                                                                                                    |             |                                                            |            |          |          |

If all the modules have been configured before running DCON Utility Pro, we can enable the COM port search option "Search and Get I/O Configurations" function, it can directly read the settings of the I/O module at the moment when the I/O module is searched, and can directly save the configuration results as a project after searching process is finished, which can save much time because we don't need to open the configuration form for each module.

| Classification | DCON Utility Pro F | AQ      |       |      |            | No.  | DCON_002 |
|----------------|--------------------|---------|-------|------|------------|------|----------|
| Author         | Martin             | Version | 1.0.0 | Date | 2020/12/23 | Page | 5/2      |

# 2. Load project function

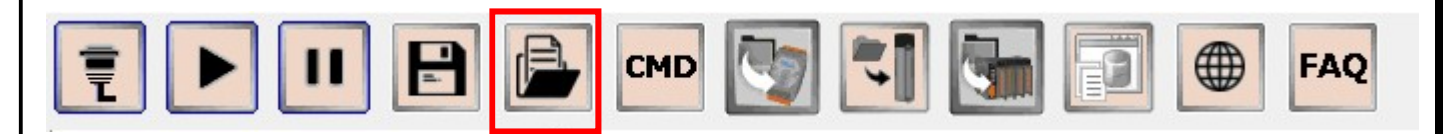

To execute the "Load Project" function, you will need to open the COM Port and check whether the module and settings are consistent with the status when the project was previously saved. Therefore, to execute the function of loading the project, it needs to shut down the program in order to make sure the COM port is closed.

# Step 1: View the previous comments.

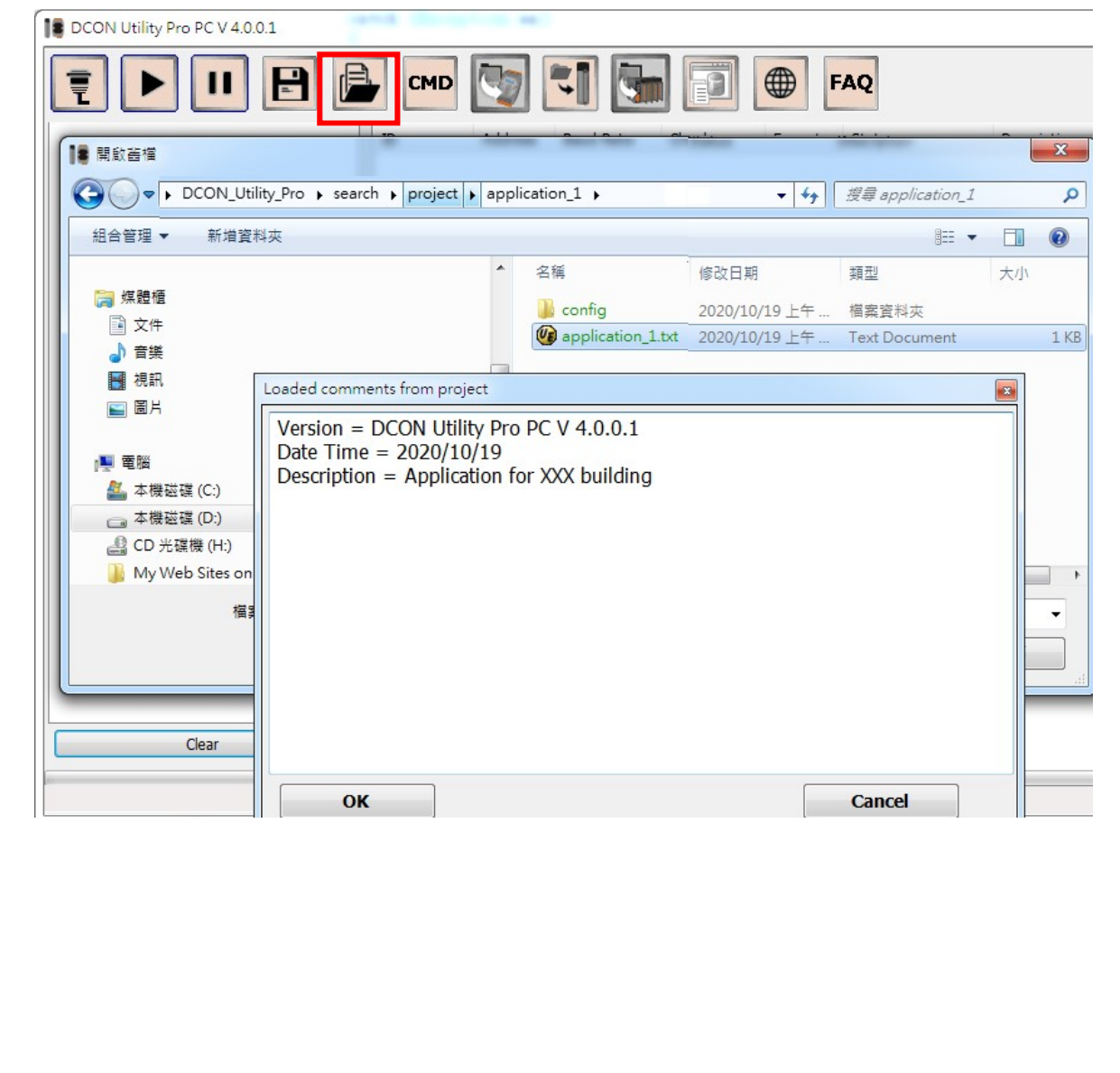

| Classification | DCON Utility Pro FA | AQ.     |       |      |            | No.  | DCON_002 |
|----------------|---------------------|---------|-------|------|------------|------|----------|
| Author         | Martin              | Version | 1.0.0 | Date | 2020/12/23 | Page | 6/2      |

### Step 2: Restore the previous search results, and check whether the internal settings of the module

are the same as the project content

| DCON Utility Pro PC V 4.0.0.1 Load project                                                                                                    | t D:\martin\V4\DCO                                                                                                    | N_Utility_Pro\search                                                                                                    | \project\applica | tion_1\ap      | olication_1.txt                 |                                            |                      | <u> </u>                                                                                                    |
|----------------------------------------------------------------------------------------------------|----------------------------------------------------------------------------------------------------|----------------------------------------------------------------------------------------------------|------------------|----------------|---------------------------------|--------------------------------------------|----------------------|----------------------------------------------------------------------------------------------------|
|                                                                                                    |                                                                                                    |                                                                                                    |                  |                |                                 |                                            |                      |                                                                                                    |
|                                                                                                    |                                                                                                    |                                                                                                    |                  |                | AQ                              |                                            |                      |                                                                                                    |
| COM1                                                                                                    | ID Add                                                                                                    | dress Baud Rate                                                                                                    | Checksum         | Format         | Status                          | Description                                |                      | Comments                                                                                                    |
| -7026:03:6:0:N81:1:Matched                                                                                                    | RU-87P4 1[0]<br>-87017Z 2[0]                                                                                                    | 115200<br>2h] 115200                                                                                                    | Disabled         | N,8,1<br>N,8,1 | Auto Config. Ena<br>87PN Slot 0 | [DCON]4*Slot Auto Co<br>[DCON]10/20 *AI(mA | mV,V)Differential/Si | Matched<br>Matched                                                                                                    |
| B-RU-87P4:01:A:0:N81:0:Matched                                                                                                    | -87082 3[0                                                                                                    | 3h] 115200                                                                                                    | Disabled         | N,8,1          | 87PN Slot 1                     | [DCON]2*Counter/Fre                        | quency + 2*DO        | Matched                                                                                                    |
|                                                                                                    | -87028U 4[04                                                                                                    | 14h] 115200                                                                                                    | Disabled         | N,8,1          | 87PN Slot 2                     | [DCON]8*AO (V)                             |                      | Matched                                                                                                    |
| -87082:03:A:0:N81:0:Matched                                                                                                    | -87013 5[0                                                                                                    | 115200 [15h]                                                                                                    | Disabled         | N,8,1          | 87PN Slot 3                     | [DCON]4*AI (RTD)                           |                      | Matched                                                                                                    |
|                                                                                                    | tR5 3[0                                                                                                    | 3h] 9600                                                                                                    | Disabled         | N,8,1          | Remote I/O                      | [Modbus RTU]5*DO (F                        | Relay DO)            | Matched                                                                                                    |
| tR5:03:6:0:N81:1:Matched                                                                                                    |                                                                                                    |                                                                                                    |                  |                |                                 |                                            |                      |                                                                                                    |
| COM port I/O list                                                                                                    | DN_Utility_Project\application_1\application_1.txt       Configurations loaded from module     Configurations loaded from file       VERSION = 0A01     VERSION = 0A01                                                                                                    |                                                                                                    |                  |                |                                 |                                            |                      | vaded from file                                                                                                    |
| -7028:01:6:0:N81:1:Matched<br>-7026:03:6:0:N81:1:Matched<br>⊕ COM13<br>⊕ -RU-87P4:01:A:0:N81:0:Matched<br>- 870172:02:A:0:N81:0:Matched<br>- 87028U:04:A:0:N81:0:Matched<br>- 87013:05:A:0:N81:0:Matched<br>- 47028U:04:A:0:N81:0:Matched<br>- 470:03:6:0:N81:1:Matched | GECMM<br>GET_MODE<br>GET_MODE<br>GET_CH0_<br>GET_CH1_<br>GET_CH0_<br>GET_CH0_<br>GET_CH0_<br>GET_CH0_<br>GET_CH0_<br>GET_CH0_<br>GET_CH1_<br>GET_CH0_<br>GET_CH1_<br>GET_CH0_<br>GET_CH0_<br>GET_ | VERSION = 0.401<br>GET_COMMUNICATE_PARAMETER = Baud rate 9600  Format N81<br>GET_MODBUS_MISC = Fast Mode, 60H2 Filter<br>GET_MODBUS_DATAFORMAT = 2's Complement Format<br>GET_CH0_AO_TYPE_CODE = (0.3h)+/-1 0 V<br>GET_CH0_AO_TYPE_CODE = (0.3h)+/-1 0 V<br>GET_CH0_AO_TYPE_CODE = (0.3h)+/-1 0 V<br>GET_CH1_AO_TYPE_CODE = (0.3h)+/-1 0 V<br>GET_CH1_AO_TYPE_CODE = (0.3h)+/-1 0 V<br>GET_CH1_AO_TYPE_CODE = (0.3h)+/-1 0 V<br>GET_CH1_AO_TYPE_CODE = (0.3h)+/-1 0 V<br>GET_CH1_AO_TYPE_CODE = (0.3h)+/-1 0 V<br>GET_CH1_AO_TYPE_TS Complement Format,0h<br>GET_CH1_AO_FOR_SAFE = 2's Complement Format,0h<br>GET_CH1_AO_FOR_POWER = 2's Complement Format,0h<br>GET_CH1_AO_FOR_POWER = 2's Complement Format,0h<br>GET_CH1_NPUT_RAINGE = (0.8h)<br>GET_CH1_NPUT_RAINGE = (0.8h)<br>GET_CH3_INPUT_RAINGE = (0.8h)<br>GET_CH3_INPUT_RAINGE = |                  |                |                                 |                                            |                      | PARAME IEK = Ballo face 96001 Format NB1<br>FASK Mode, 604F Filter<br>ORMAT = 2's Complement Format<br>CODE = [03h]+/-10 V<br>RATE = [00h]mmediate<br>CODE = [03h]+/-10 V<br>RATE = 2's Complement Format,0h<br>AFE = 2's Complement Format,0h<br>AFE = 2's Complement Format,0h<br>OWER = 2's Complement Format,0h<br>UNER = 2's Complement Format,0h<br>GUE = [08h]<br>IGE = [08h]<br>IGE = [08h]<br>IGE = [08h]<br>IGE = [08h]<br>IGE = [08h]<br>IGE = [08h]<br>IGE = [08h]<br>IGE = [08h]<br>IGE = [08h]<br>ENABLE_STATUS = Disable<br>ENABLE_STATUS = Disable<br>ENABLE_STATUS = Disable<br>ENABLE_STATUS = Disable<br>M_LIMIT = -10000<br>M IMUT = 10000 |

# On the left is the project's COM port and I/O tree list.

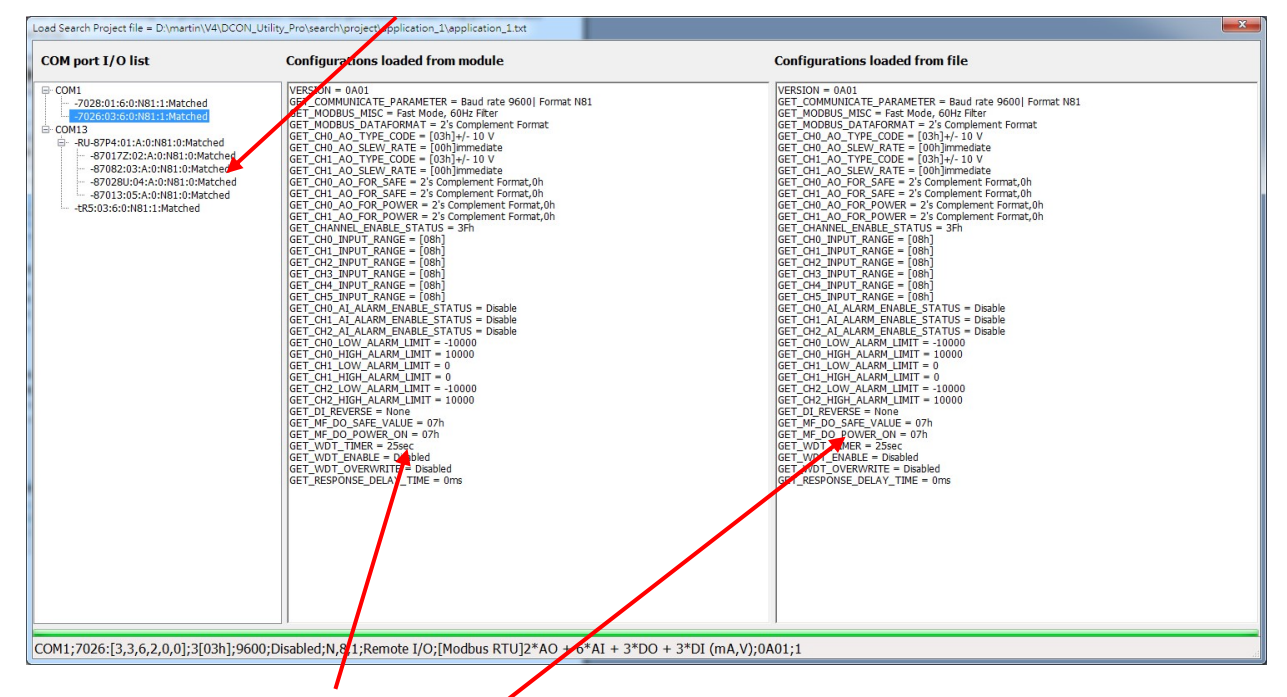

The setting details obtained from the module.

Details of the module settings loaded from project file.

| Classification | DCON Utility Pro F | AQ      |       |      |            | No.  | DCON_002 |
|----------------|--------------------|---------|-------|------|------------|------|----------|
| Author         | Martin             | Version | 1.0.0 | Date | 2020/12/23 | Page | 7/2      |

# Abnormal situations which will be found when using the load project function

**Condition 1:** All modules exist and the communication parameters are correct, but the module settings are different

If the field module has been replaced due to damage or has been adjusted, it will be checked whether the current module is the same as the previously saved setting when loading the project. If the setting does not match, it will be highlighted.

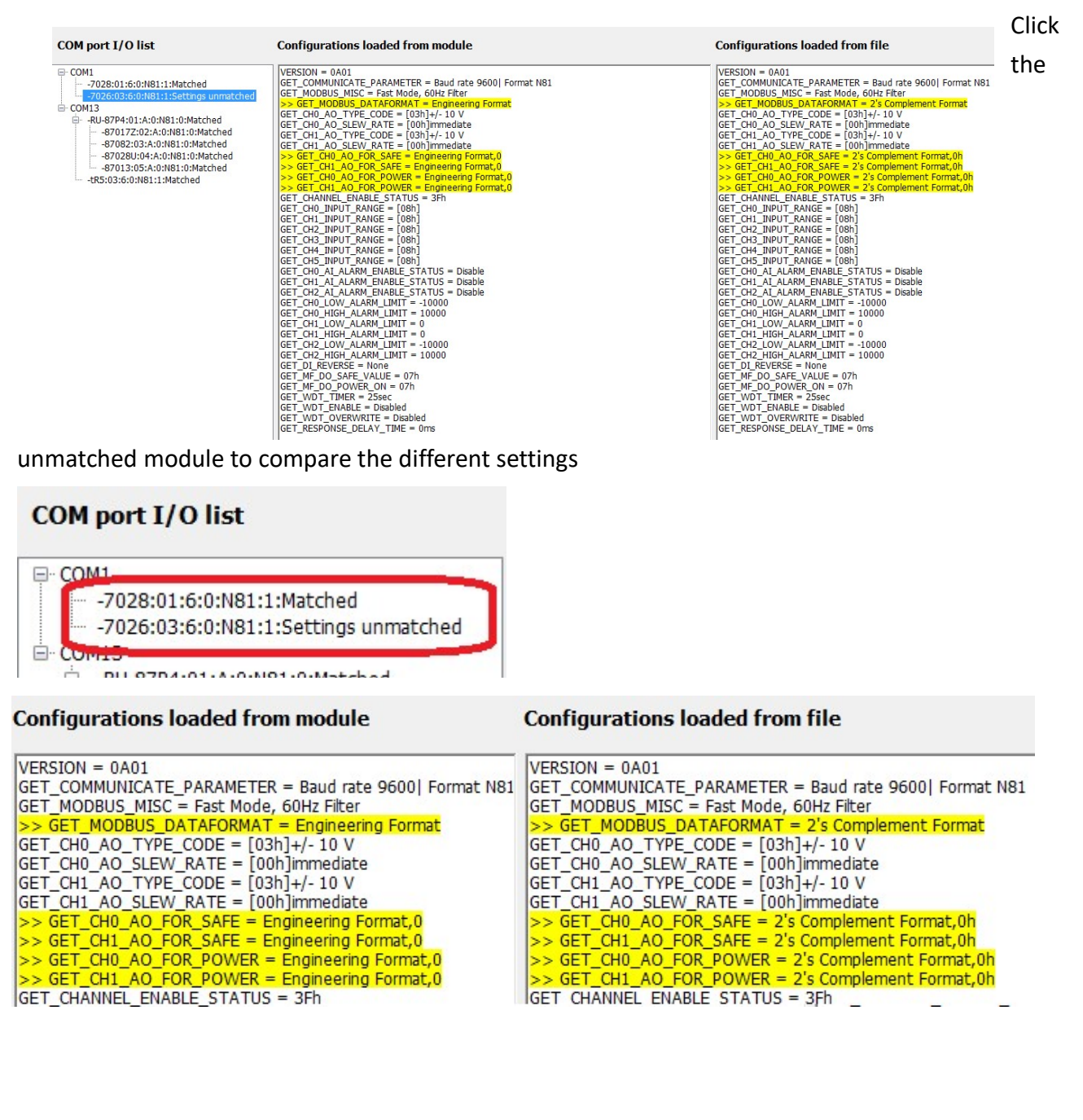

| Classification | fication DCON Utility Pro FAQ |         |       |      |            |      | DCON_002 |
|----------------|-------------------------------|---------|-------|------|------------|------|----------|
| Author         | Martin                        | Version | 1.0.0 | Date | 2020/12/23 | Page | 8/2      |

### Condition 2: COM Port does not exist or has been changed

Load the project and find an error that the COM port no longer exists. This type of error usually occurs when changing to a new PC and reinstalling the USB converter. The setting content cannot be obtained from the module due to a COM port error, and the "Configuration loaded from the module" area is empty.

| COM port I/O list                                                                                                    | Configurations loaded from module | Configurations loaded from file                                                                                                    |
|----------------------------------------------------------------------------------------------------|-----------------------------------|----------------------------------------------------------------------------------------------------|
| COM1     -7028:01:6:0:N81:1:Matched     -7026:03:6:0:N81:1:Settings unmatched     COM13:Not exist     -RU-8704:01:A:0:N81:0:Port 13 not exist     -870172:02:A:0:N81:0:Port 13 not exist     -87082:03:A:0:N81:0:Port 13 not exist     -87082:00:A:0:N81:0:Port 13 not exist     -87082:00:A:0:N81:0:Port 13 not exist     -87082:00:A:0:N81:0:Port 13 not exist     -87082:00:A:0:N81:0:Port 13 not exist     -87082:00:A:0:N81:0:Port 13 not exist     -87082:00:A:0:N81:0:Port 13 not exist     -87082:00:A:0:N81:0:Port 13 not exist |                                   | VERSION = A106<br>GET_COMMUNICATE_PARAMETER = Baud rate 9600  Format N81<br>GET_DO_POWER_ON = 3h<br>GET_DO_SAFE_VALUE = 18h<br>GET_WDT_IMER = 25sec<br>GET_WDT_IMER = 5sec<br>GET_WDT_OVERWRITE = Enabled<br>GET_RESPONSE_DELAY_TIME = 5ms |

### Condition 3: The original module no longer exists

Can't find the module, probably due to

1. The module is damaged and cannot communicate.

2. The communication parameters of the module are wrong (including wrong network address/baud

rate/checksum/parity format/protocol), or the module is connected to the wrong COM port. Use the search function to find the module.

|                                                                                                    | Configurations loaded from module | Configurations loaded from file                                                                                                    |
|----------------------------------------------------------------------------------------------------|-----------------------------------|----------------------------------------------------------------------------------------------------|
| COM port I/O list<br>7028:01:6:0:N81:1:Module not found<br>7026:03:0:N81:1:Matched<br>7026:03:0:N81:0:Matched<br>870172:02:A:0:N81:0:Matched<br>870280:04:A:0:N81:0:Matched<br>87013:05:A:0:N81:0:Matched<br>4R5:03:6:0:N81:1:Matched |                                   | VERSION = A202           GET_COMMUNICATE_PARAMETER = Baud rate 96001 Format.           GET_COMMUNICATE_PARAMETER = Baud rate 96001 Format.           GET_COM_A0_TYPE_CODE = [04h]0 ~ +5 V           GET_CH1_A0_SLEW_RATE = [00h]/+5 V           GET_CH2_A0_TYPE_CODE = [05h]/+5 V           GET_CH3_A0_TYPE_CODE = [05h]/+5 V           GET_CH3_A0_TYPE_CODE = [05h]/+5 V           GET_CH3_A0_TYPE_CODE = [05h]/+5 V           GET_CH3_A0_TYPE_CODE = [05h]/+5 V           GET_CH4_A0_TYPE_CODE = [05h]/+5 V           GET_CH4_A0_TYPE_CODE = [05h]/+5 V |
|                                                                                                    |                                   |                                                                                                    |
|                                                                                                    |                                   |                                                                                                    |

| Classification | DCON Utility Pro FAQ  |             |                 |           | No.                       | DCON_002 |               |
|----------------|-----------------------|-------------|-----------------|-----------|---------------------------|----------|---------------|
| Author         | Martin                | Version     | 1.0.0           | Date      | 2020/12/23                | Page     | 9/2           |
|                |                       |             |                 |           |                           |          |               |
| Condition 4:   | The original module h | as been re  | placed with a   | nother n  | n <b>odel</b> Find anothe | r modul  | e with the    |
| same commu     | inication parameters. | For example | e, the original | project   | planned to use two        | o chann  | els of M-7028 |
| to provide +/  | - 10V output. One day | it was dam  | naged. Someor   | ne used I | M-7024 to replace         | the +/-  | 10V output    |

of M-7028. The system can work normally, but using the "Load Project" function will find out the differences with the project planning content.

| DCON Utility Pro PC V 4.0.0.1 Load projec                                                                                                    | t D:\martin\V4               | DCON_Uti    | lity_Pro\search\                         | project\applic | ation_1\ap | plication_1.txt  | Annew States                                                                                                    |                                                                                                    |
|----------------------------------------------------------------------------------------------------|------------------------------|-------------|------------------------------------------|----------------|------------|------------------|----------------------------------------------------------------------------------------------------|----------------------------------------------------------------------------------------------------|
| i 🕨 🗉 🖻                                                                                                    | CMD                          |             | <b>*1</b>                                |                |            | FAQ              |                                                                                                    |                                                                                                    |
| COM1                                                                                                    | ID                           | Address     | Baud Rate                                | Checksum       | Format     | Status           | Description                                                                                                    | Comments                                                                                                    |
| - 7028:01:6:0:N81:1:[7024]Module ur                                                                                                    | RU-87P4                      | 1[01h]      | 115200                                   | Disabled       | N,8,1      | Auto Config. Ena | [DCON]4*Slot Auto Configuration Remote                                                                                                    | Matched                                                                                                    |
| COM13                                                                                                    | -87017Z                      | 2[02h]      | 115200                                   | Disabled       | N,8,1      | 87PN Slot 0      | [DCON]10/20 *AI(mA,mV,V)Differential/Si                                                                                                    | Matched                                                                                                    |
| E-RU-87P4:01:A:0:N81:0:Matched                                                                                                    | -87082                       | 3[03h]      | 115200                                   | Disabled       | N,8,1      | 87PN Slot 1      | [DCON]2*Counter/Frequency + 2*DO                                                                                                    | Matched                                                                                                    |
| -87017Z:02:A:0:N81:0:Matched                                                                                                    | -87028U                      | 4[04h]      | 115200                                   | Disabled       | N,8,1      | 87PN Slot 2      | [DCON]8*AO (V)                                                                                                    | Matched                                                                                                    |
| -87082:03:A:0:N81:0:Matched                                                                                                    | -87013                       | 5[05h]      | 115200                                   | Disabled       | N,8,1      | 87PN Slot 3      | [DCON]4*AI (RTD)                                                                                                    | Matched                                                                                                    |
|                                                                                                    | tR5                          | 3[03h]      | 9600                                     | Disabled       | N,8,1      | Remote I/O       | [Modbus RTU]5*DO (Relay DO)                                                                                                    | Matched                                                                                                    |
| -87013:05:A:0:N81:0:Matched                                                                                                    |                              |             |                                          |                |            |                  |                                                                                                    |                                                                                                    |
|                                                                                                    |                              |             |                                          |                |            |                  |                                                                                                    |                                                                                                    |
| <br>  Search Project file = D:\martin\V4\DCO                                                                                                    | <br>N_Utility_Pro\;          | search\proj | ect\application_                         | 1\application  | _1.txt     |                  |                                                                                                    |                                                                                                    |
| <br>Search Project file = D:\martin\V4\DCO<br>DM port I/O list                                                                                                    | N_Utility_Pro\<br><b>Con</b> | search\proj | ect\application_<br>ns loaded fr         | _1\application | _1.txt     |                  | Configurations lo                                                                                                    | paded from file                                                                                                    |
| Search Project file = D:\martin\V4\DCO<br>M port I/O list<br>COM1<br>-7028:01:6:0:N81:1:[7024]Module ur                                                                                                    | N_Utility_Pro\<br>Con        | search\proj | ect\application_<br>ns loaded fr         | _1\application | _1.txt     |                  | Configurations lo                                                                                                    | paded from file                                                                                                    |
| Search Project file = D:\martin\V4\DCO<br><b>M port I/O list</b><br>0011<br>-7028:01:6:0:N8111:[7024]Module ur<br>-7020:03:00:N8111:Matcheu                                                                                                    | N_Utility_Pro\<br>Con        | search\proj | ect\application<br>ns loaded fr          | 1\application  | 1.txt      |                  | Configurations lo<br>VERSION = A202<br>GET_COMMUNICATE<br>GET_COMMUNICATE<br>GET_COMPUS_DATIAL                                                                                                    | paded from file<br>PARAMETER = Baud rate 9600  Format  <br>FORMAT = Engineering Format                                                                                                    |
| Search Project file = D:\martin\V4\DCO M port I/O list COM1 -7028:01:6:0:N81:1:[7024]Module ur -7020:03:0:0:N81:1:[Matchreu COM13 -7020:03:0:0:N81:1:[Matchreu COM13 -7020:0:0:N81:1:[Matchreu COM13 -7020:0:0:N81 -7020:0:0:N81:1:[Matchreu COM13 -7020:0:0:N81:1:[Matchreu COM13 -7020:0:0:N81:1:[Matchreu COM13 -7020:0:0:N81:1:[Matchreu COM13 -7020:0:0:N81:1:[Matchreu COM13 -7020:0:0:N81:1:[Matchreu COM13 -7020:0:0:N81:1:[Matchreu COM13 -7020:0:N81:1:[Matchreu COM13 -7020:0:N81:1:[Matchr                                           | N_Utility_Pro\<br>Con        | search\proj | ect\application<br>ns loaded fr          | 1\application  | _1.txt     |                  | Configurations lo<br>VERSION = A202<br>GET_COMMUNICATE<br>GET_CHO_AO_TYPE<br>GET_CHO_AO_TYPE<br>GET_CHO_AO_SLEW                                                                                                    | paded from file<br>PARAMETER = Baud rate 9600  Format F<br>FORMAT = Engineering Format<br>CODE = [04h]0 ~ + 5 V<br>BATE = [04h]mmediate                                                                                                    |
| Search Project file = D:\martin\V4\DCO<br>M port I/O list<br>-7028:01:6:0:N81:1:[7024]Module ur<br>-7020:03:0:0:N81:1:IMatCireu<br>0M13<br>-RU-87P4:01:6:0:N81:0:Matched                                                                                                    | LUtility_Pro\<br>Con         | search\proj | ect\application_                         | 1\application  | 1.txt      |                  | Configurations lo<br>VERSION = A202<br>GET_COMMUNICATE<br>GET_MODBUS_DATAI<br>GET_CH0_AO_TYPE_<br>GET_CH0_AO_SLEW<br>GET_CH1_AO_TYPE                                                                                                    | PARAMETER = Baud rate 9600  Format<br>FORMAT = Engineering Format<br>CODE = [04h]0 ~ +5 V<br>RATE = [00h]mmediate<br>CODE = [05h]/4 - 5 V                                                                                                    |
| Search Project file = D:\martin\V4\DCO<br>M port I/O list<br>-7028:01:6:0:N81:1:[7024]Module ur<br>-7020:03:6:0:N81:1:Matched<br>-RU-87P4:01:A:0:N81:0:Matched<br>-870172:02:A:0:N81:0:Matched<br>-870172:02:A:0:N81:0:Matched                                                                                                    | N_Utility_Pro\<br>Con        | search\proj | ect\application_                         | 1\application  | 1.txt      |                  | Configurations lo<br>GET_COMMUNICATE<br>GET_MODBUS_DATAI<br>GET_CH0_AO_TYPE<br>GET_CH1_AO_SLEW<br>GET_CH1_AO_SLEW<br>GET_CH1_AO_SLEW                                                                                                    | PARAMETER = Baud rate 9600  Format<br>FORMAT = Engineering Format<br>CODE = [04h]0 ~ +5 V<br>RATE = [05h]nmedate<br>CODE = [05h]n-/-5 V<br>RATE = [05h]0.0625 V/sec                                                                                                    |
| Search Project file = D:\martin\V4\DCO<br>IM port I/O list<br>COM1<br>- 7028:01:6:0:N81:1:[7024]Module ur<br>- 7028:03:60:N81:1:Matched<br>87082:03:A:01N81:0:Matched<br>87082:03:A:01N81:0:Matched<br>87082:03:A:01N81:0:Matched                                                                                                    | N_Utility_Pro\<br>Con        | search\proj | ect\application_                         | _1\application | 1.txt      |                  | Configurations lo<br>VERSION = A202<br>GET_COMMUNICATE<br>GET_CHO_AO_TYPE<br>GET_CHO_AO_TYPE<br>GET_CHO_AO_SLEW,<br>GET_CH1_AO_SLEW,<br>GET_CH1_AO_SLEW,<br>GET_CH2_AO_SLEW,<br>GET_CH2_AO_SLEW,<br>GET_CH2_AO_SLEW,                                                                                                    | PARAMETER = Baud rate 9600  Format<br>FORMAT = Engineering Format<br>CODE = [04h]0 ~ + 5 V<br>RATE = [00h]mmediate<br>CODE = [05h]+/- 5 V<br>RATE = [01h]-0.625 V/Jsec<br>CODE = [05h]+/- 5 V<br>RATE = [01h]-0.625 V/Jsec                                                                                                    |
| Search Project file = D:\martin\V4\DCO M port I/O list COM1 -7028:01:6:0:N81:1:[7024]Module ur -7028:03:0:0:N81:1:MatChed -87082:03:A:0:N81:0:Matched -87082:03:A:0:N81:0:Matched -87082U:04:A:0:N81:0:Matched -87082U:04:A:00*040                                                                                                    | N_Utility_Pro\<br>Con        | search\proj | ect∖application <u>,</u><br>ns loaded fr | _1\application | 1.txt      |                  | Configurations lo<br>VERSION = A202<br>GET_COMMUNICATE<br>GET_MODBUS_DATAI<br>GET_CH0_A0_TYEE<br>GET_CH1_A0_TYEE<br>GET_CH1_A0_SLEW<br>GET_CH2_A0_TYEE<br>GET_CH2_A0_TYEE<br>GET_CH2_A0_TYEE<br>GET_CH3_A0_TYPE                                                                                                    | PARAMETER = Baud rate 9600  Format<br>FORMAT = Engineering Format<br>CODE = [04h]0 ~ +5 V<br>RATE = [00h]Immediate<br>CODE = [05h]/4 -5 V<br>RATE = [01h]0.0625 V/sec<br>CODE = [05h]/4 -5 V<br>RATE = [01h]0.0625 V/sec<br>CODE = [05h]/4 -5 V                                                                                                    |
| Search Project file = D:\martin\V4\DCO M port I/O list COM1 -7028:01:6:0:N81:1:[7024]Module ur -7028:03:6:0:N8110:MatChed -870172:03:A:0:N81:0:MatChed -87028U:04:A:0:N81:0:MatChed -87028U:04:A:0:N81:0:MatChed -87028U:04:A:0:N81:0:MatChed -87028U:04:A:0:N81:0:MatChed -87028U:04:A:0:N81:0:MatChed -87028U:04:A:0:N81:0:MatChed -87028U:04:A:0:N81:0:MatChed -87028U:04:A:0:N81:0:MatChed -87028U:04:A:0:N81:0:MatChed -78:03:6:0:N81:1:MatChed                                                                                                    | N_Utility_Pro\<br>Con        | search\proj | ect∖application <u>,</u><br>ns loaded fr | _1\application | 1.txt      |                  | Configurations lo<br>GET_COMMUNICATE_<br>GET_COMMUNICATE_<br>GET_CH0_AO_TYPE_<br>GET_CH0_AO_TYPE_<br>GET_CH1_AO_TYPE_<br>GET_CH1_AO_TYPE_<br>GET_CH2_AO_TYPE_<br>GET_CH3_AO_TYPE_<br>GET_CH3_AO_SLEW_                                                                                                    | PARAMETER = Baud rate 9600  Format  <br>FORMAT = Engineering Format<br>CODE = [04h]0 ~ +5 V<br>RATE = [00h]mmediate<br>CODE = [05h]/-5 V<br>RATE = [01h]0.0625 V/sec<br>CODE = [05h]/-5 V<br>RATE = [01h]0.0625 V/sec                                                                                                    |
| Search Project file = D:\martin\V4\DCO M port I/O list COM1 - 7028:01:6:0:N81:1:[7024]Module ur -7028:03:0:N81:1:Matched - 87082:03:A:0:N81:0:Matched - 87082:03:A:0:N81:0:Matched - 87082:03:A:0:N81:0:Matched - 87013:05:A:0:N81:0:Matched - 487013:05:A:0:N81:0:Matched - 487013:05:A:0:N81:0:Matched - 487013:05:A:0:N81:0:Matched - 487013:05:A:0:N81:0:Matched - 487013:05:A:0:N81:0:Matched - 487013:05:A:0:N81:0:Matched - 487013:05:A:0:N81:0:Matched - 487013:05:A:0:N81:0:Matched - 487013:05:A:0:N81:0:Matched - 487013:05:A:0:N81:0:Matched - 487013:05:A:0:N81:0:Matched - 48703:05:A:0:N81:0:Matched - 48703:05:A:0:N81:0:Matched - 48703:05:A:0:N81:0:Matched - 48703:05:A:0:N81:0:Matched - 48703:05:A:0:N81:0:Matched - 48703:05:A:0:N81:0:Matched - 48703:05:A:0:N81:0:Matched - 48703:05:A:0:N81:0:Matched - 48703:05:A:0:N81:0:Matched - 48703:05:0:N81:0:Matched - 48703:05:0:M81:0:Matched - 48703:05:0:M81:0:M81:0:M81:0:M81:0:M81:0:M81:00:M81:0:M81:0:M81:0:M81:0:M81:0:M81:0:M81:0:M81:0:M81:0:M81:0:M81:0:M81:0:M81:0:M81:0:M81:0:M81:0:M81:0:M81:0:M81:0:M81:0:M81:0:M81:0:M81:0:M81:0:M81:0:M81:0:M81:0:M81:0:M                                           | N_Utility_Pro\<br>Con        | search\proj | ect∖application,<br>ns loaded fr         | _1\application | _1.txt     |                  | Configurations lo<br>VERSION = A202<br>GET_COMMUNICATE<br>GET_MODBUS_DATAI<br>GET_CH0_A0_TYPE<br>GET_CH0_A0_TYPE<br>GET_CH1_A0_TYPE<br>GET_CH1_A0_TYPE<br>GET_CH2_A0_TYPE<br>GET_CH2_A0_SLEW<br>GET_CH3_A0_SLEW<br>GET_CH3_A0_SLEW<br>GET_CH3_A0_SLEW<br>GET_CH3_A0_SLEW<br>GET_CH3_A0_SLEW<br>GET_CH3_A0_SLEW<br>GET_CH4_A0_SLEW<br>GET_CH4_A0_SLEW<br>GET_CH4_A0_SLEW | PARAMETER = Baud rate 9600  Format           CORMAT = Engineering Format           CORMAT = Engineering Format           CODE = [04h]0 ~ + 5 V           RATE = [00h]mmediate           CODE = [05h]+/- 5 V           RATE = [01h]0.0625 V/sec           CODE = [05h]+/- 5 V           RATE = [01h]0.0625 V/sec           CODE = [05h]+/- 5 V           RATE = [01h]0.0625 V/sec           CODE = [05h]+/- 5 V           RATE = [01h]0.0625 V/sec           CODE = [05h]+/- 5 V           RATE = [01h]0.0625 V/sec           RATE = [01h]mmediate           RATE = [01h]mmediate |
| Search Project file = D:\martin\V4\DCO<br><b>M port I/O list</b><br>COM1<br>-7028:01:6:0:N81:1:[7024]Module ur<br>-7020:03:00:N81:1:Matched<br>0.0013<br>-87082:03:A:0:N81:0:Matched<br>-870820:04:A:0:N81:0:Matched<br>-870820:04:A:0:N81:0:Matched<br>-870820:04:A:0:N81:0:Matched<br>-870820:04:A:0:N81:0:Matched<br>-870820:04:A:0:N81:0:Matched<br>-870820:04:A:0:N81:0:Matched<br>-870820:04:A:0:N81:0:Matched<br>-870820:04:A:0:N81:0:Matched<br>-870820:04:A:0:N81:0:Matched<br>-870820:04:A:0:N81:0:Matched<br>-870820:04:A:0:N81:0:Matched<br>-870820:04:A:0:M81:0:Matched<br>-870820:04:A:0:M81:04:Matched<br>-870820:04:A:0:M81:04:Matched<br>-870820:04:A:0:M81:04:Matched<br>-870820:04:A:0:M81:04:Matched<br>-870820:04:A:0:M81:04:M81:04:M81:04:M81:04:M81:04<br>-870820:04:A:0:M81:04:M81:04:M81: | Con<br>matche                | search\proj | ect\application_                         | 1\application  | _1.txt     |                  | Configurations lo<br>VERSION = A202<br>GET_COMMUNICATE<br>GET_MODBUS_DATAI<br>GET_CH0_A0_TYPE_<br>GET_CH1_A0_SLEW,<br>GET_CH1_A0_SLEW,<br>GET_CH2_A0_TYPE_<br>GET_CH2_A0_TYPE_<br>GET_CH3_A0_TYPE_<br>GET_CH3_A0_TYPE_<br>GET_CH4_A0_TYPE_<br>GET_CH4_A0_TYPE_<br>GET_CH4_A0_TYPE_<br>GET_CH4_A0_SLEW,<br>GET_CH4_A0_SLEW,                                              | PARAMETER = Baud rate 9600  Format  <br>FORMAT = Engineering Format<br>CODE = [04h]0 ~ + 5 V<br>RATE = [01h]0.0225 V/sec<br>CODE = [05h]+/- 5 V<br>RATE = [01h]0.0625 V/sec<br>CODE = [05h]+/- 5 V<br>RATE = [01h]0.0625 V/sec<br>CODE = [05h]+/- 5 V<br>RATE = [01h]0.0625 V/sec<br>CODE = [05h]+/- 5 V<br>RATE = [00h]Immediate<br>CODE = [05h]+/- 5 V                                                                                                    |

| Classification | DCON Utility Pro F | ٩Q      |       |      |            | No.  | DCON_002 |
|----------------|--------------------|---------|-------|------|------------|------|----------|
| Author         | Martin             | Version | 1.0.0 | Date | 2020/12/23 | Page | 10/2     |

### Condition 5: There are additional modules added

"Load Project" can help users compare and find the differences between the site and the content of the project, but they cannot find the differences between additional modules not included in the original project. For example, initially there are two modules (M-7028 and M-7026) connected to COM1. If another M-7024 is added to COM1, there is no way to find the difference when using the "Load Project" function to check.

| Join porci / O list                                                                                                    |                                                    |                  |           |          |        |            |                                     |
|----------------------------------------------------------------------------------------------------|----------------------------------------------------|------------------|-----------|----------|--------|------------|-------------------------------------|
| <ul> <li>→ COM1</li> <li>→ -7028:01:6:0:N81:1:Matched</li> <li>→ -7026:03:6:0:N81:1:Matched</li> <li>→ -RU-87P4:01:A:0:N81:0:Matched</li> <li>→ -870172:02:A:0:N81:0:Matched</li> <li>→ -87028U:04:A:0:N81:0:Matched</li> <li>→ -87013:05:A:0:N81:0:Matched</li> <li>→ -RU-30:05:A:0:N81:1:Matched</li> </ul> | hed<br>atched<br>iched<br>atched<br>iched<br>iched |                  |           |          |        |            |                                     |
| ₹ ▶ ॥ 🖻                                                                                                    | СМД                                                | <b>I</b>         | -         |          |        | AQ         |                                     |
| ₽- <mark>COM1:*</mark>                                                                                                    | ID                                                 | Address          | Baud Rate | Checksum | Format | Status     | Description                         |
| 7028-01-6-0-181-1                                                                                                    | 7028                                               | 1[01h]           | 9600      | Disabled | N,8,1  | Remote I/O | [Modbus RTU]8*AO (V/mA)             |
| /024:02:0:0:N81:1                                                                                                    | 7024                                               | 2[02h]<br>3[03h] | 9600      | Disabled | N.8.1  | Remote I/O | [Modbus RTU]2*AO + 6*AI + 3*DO + 3* |
|                                                                                                    |                                                    |                  |           |          |        |            |                                     |

| Classification | DCON Utility Pro F | AQ      |       |      |            | No.  | DCON_002 |
|----------------|--------------------|---------|-------|------|------------|------|----------|
| Author         | Martin             | Version | 1.0.0 | Date | 2020/12/23 | Page | 11/2     |

## <u>Note 1:</u>

## a. <u>Save a backup copy of DCON Utility Pro and the project.</u>

The content of the I/O project will be stored in the path

DCON\_Utility\_Pro \ search \ project.

It is recommended to back up DCON Utility Pro together with the stored project as a copy to avoid compatibility issues caused by future revisions of DCON Utility Pro.

## b. Zip compression tool can be used to encrypt project content

Customers can put relevant project files such as configuration drawings, purchase documents, etc. together with the project folder generated by DCON Utility Pro and use a compression tool to encrypt and compress to protect the content of the relevant data.

| Case01.zip  |          |        |             | · · · · · · · · · · · · · · · · · · ·      |  |  |
|-------------|----------|--------|-------------|--------------------------------------------|--|--|
| 壓縮檔格式(F):   | zip      | ~      | 更新棋式(U):    | 加入並取代檔案 ~                                  |  |  |
| 壓縮層級(L):    | 一般壓縮     | ~      | 路徑模式:       | 相對路徑 ~                                     |  |  |
| 壓縮方式(M):    | Deflate  | ~      | 選項          |                                            |  |  |
| 字典大小(D):    | 32 KB    | ~      | □ 建立自解壓縮    | '櫙(X)                                      |  |  |
| 字組大小(W):    | 32       | ~      | □ 壓縮共用幅蒸    | ·<br>· · · · · · · · · · · · · · · · · · · |  |  |
| 结审隔塊大小      |          | (      |             |                                            |  |  |
| CPII 编程曲·   | <b>c</b> | 16     | 加密<br>輸入変碼: |                                            |  |  |
| CFU BRIEBS. | 0        | / 0    | ***         |                                            |  |  |
| 壓縮時記憶體使用:   |          | 195 MB | 重新輸入密碼:     |                                            |  |  |
| 解壓縮時記憶體使用:  |          | 2 MB   |             |                                            |  |  |
| 分割壓縮檔,位元組(V | ):<br>   |        | □顯示密碼(S)    |                                            |  |  |
| <u> </u>    |          | ~      | 加密方法:       | ZipCrypto V                                |  |  |
| 3*90((r):   |          |        |             |                                            |  |  |
|             |          |        |             |                                            |  |  |
|             |          |        | 確定          | 取消 說明                                      |  |  |
|             |          |        |             |                                            |  |  |
|             |          |        | •           |                                            |  |  |
|             |          |        |             |                                            |  |  |
|             |          |        |             |                                            |  |  |
|             |          |        |             |                                            |  |  |
|             |          |        |             |                                            |  |  |
|             |          |        |             |                                            |  |  |
|             |          |        |             |                                            |  |  |

| Classification | DCON Utility Pro F | AQ      |       |      |            | No.  | DCON_002 |
|----------------|--------------------|---------|-------|------|------------|------|----------|
| Author         | Martin             | Version | 1.0.0 | Date | 2020/12/23 | Page | 12/2     |

Note 2: If you search and set the I-87K module on the backplane slot on the PAC platform and execute the "Save Project" function, the settings of the I/O module on the backplane will be saved to the auto\_config\ path at the same time.

Use the tool "Restore For Backplane I-87K I/O" can be used to restore the backplane I-87K module settings.

| Restore For Backplar | ne I-87K I/O    | × ×                                        |                 |         |
|----------------------|-----------------|--------------------------------------------|-----------------|---------|
| Restore Configura    | tion Details of | I/O Setting Configured Result Commands Log | About           |         |
| Scaned I/O           | Slot            | Configured Status                          | Setting details |         |
| 87082                | Slot:1          | -                                          | Show            | Restore |
|                      | Slot:2          | -                                          | Show            | Restore |
| 87013                | Slot:3          | -                                          | Show            | Restore |
| 87028U               | Slot:4          | 55                                         | Show            | Restore |
| 8050                 | Slot:5          | Parallel I/O. No need to configure         | Show            | Restore |
| 8046                 | Slot:6          | Parallel I/O. No need to configure         | Show            | Restore |
| 8014                 | Slot:7          | Parallel I/O. No need to configure         | Show            | Restore |
| Scan backpla         | ne I/O          |                                            |                 |         |